# EDL – outil de fusion

La maintenance du module EDL s'est enrichie d'une nouvelle fonctionnalité permettant la fusion de deux éléments ... Niveau, pièce, équipement, ... clé, marque, couleur, ...

## MODULE EDL

L'accès à la maintenance se fait via le menu Paramètres de l'écran d'accueil- Préférences et administration – Administration métier – Etat des lieux

#### **Outil de fusion**

Cliquez sur la rubrique "Outil de fusion" pour accéder à l'écran vous affichant les catégories

## A\ Principes retenus

- Pendant un traitement de fusion, vous ne pouvez accéder au dictionnaire
- Ce sont les données liées à l'élément conservé qui sont prioritaires (exemple : un équipement "plaque de cuissons studio" va être fusionné sur "plaques de cuisson". Le ler avait la rubrique "marque" activée et le second non. La fusion rendra un équipement nommé "Plaques de cuisson", sans marque activée.
- Cependant, si un élément existe d'un côté et pas de l'autre, c'est alors une concaténation qui est faite.
- Meublé : si dans la fusion de deux équipements, l'un est un meublé et l'autre non, vous ne pourrez pas fusionner. Un message vous avertira et vous DEVREZ homogénéiser les

données dans les dictionnaires avant une éventuelle fusion.

### B\ Quoi fusionner

L'écran vous affiche la liste des catégories "fusionnables". Cliquez simplement sur l'un des raccourcis pour passer à l'étape suivante :

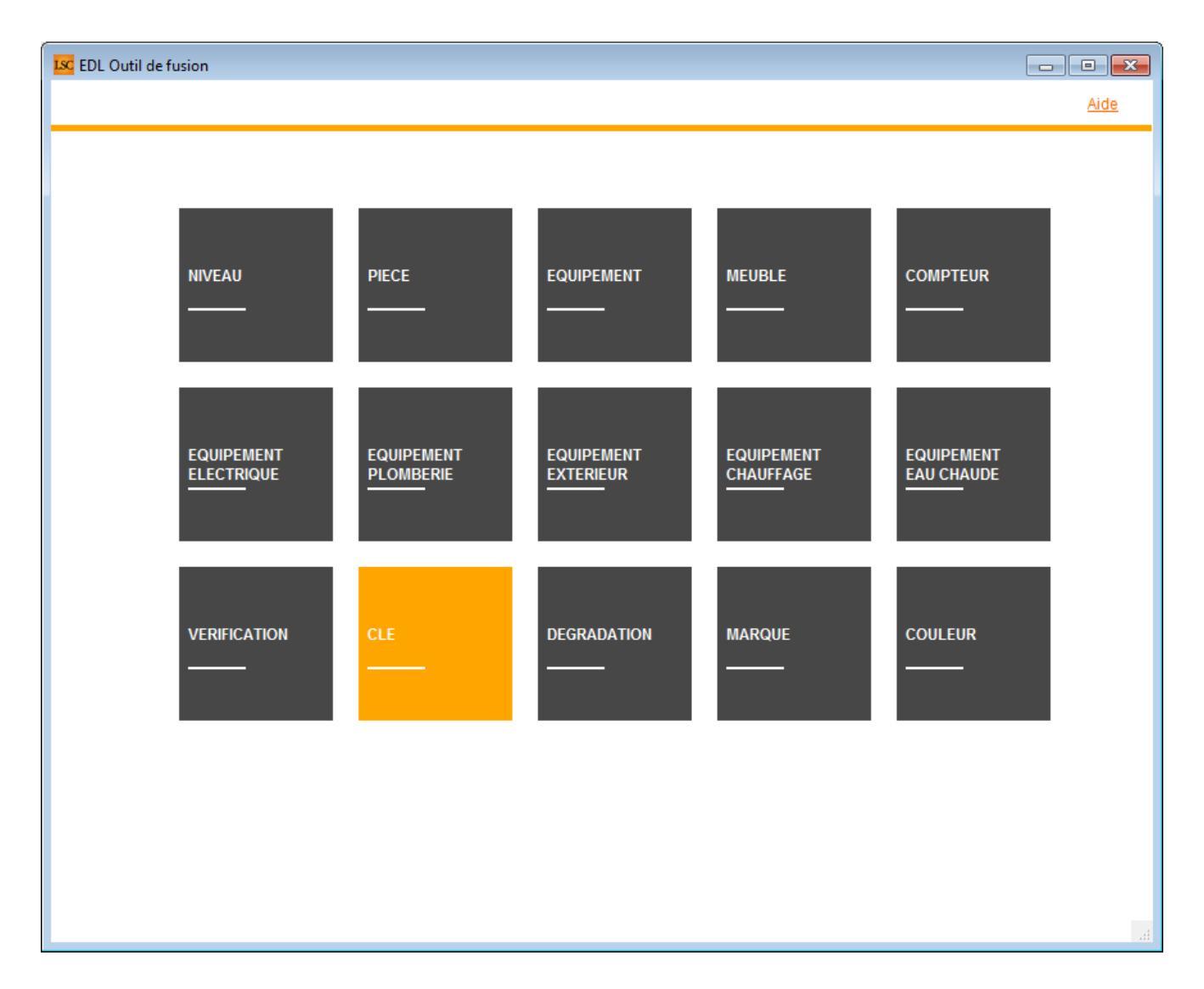

#### C∖ Comment fusionner

Le principe est simple …

- Sur la partie gauche, vous sélectionner l'élément à fusionner
- Sur la partie droite, l'élément à conserver

| EDL Outil de fusion               |                               |
|-----------------------------------|-------------------------------|
| Fusionner les niveaux             | Retour <u>Aide</u>            |
| FILTRE ELEMENT A SUPPRIMER<br>eta | FILTRE ELEMENT A GARDER       |
| ELEMENT A SUPPRIMER APRES FUSION  | ELEMENT A GARDER APRES FUSION |
| Niveau                            | Niveau                        |
| Etage                             | Annexes                       |
| Etage 2                           | Combles                       |
|                                   | Etage                         |
|                                   | Etage 2                       |
|                                   | Extérieur                     |
|                                   | Logement                      |
|                                   | Rez-de-chaussée               |
|                                   | Sous-sol                      |
|                                   |                               |
|                                   |                               |
|                                   |                               |
|                                   |                               |
|                                   |                               |
|                                   |                               |
|                                   |                               |

Vous disposez d'un filtre de saisie au dessus du tableau, avec une recherche "commence par ..". Entrez le début de votre texte, tabulez et obtenez directement le résultat en dessous

Cf. copie d'écran ci-dessus avec une recherche sur "Eta"

Dans notre exemple, nous allons fusionner Etage 2 sur Etage… Une fois la sélection faite, cliquez sur "Fusionner les xxx". Un message de confirmation s'affiche

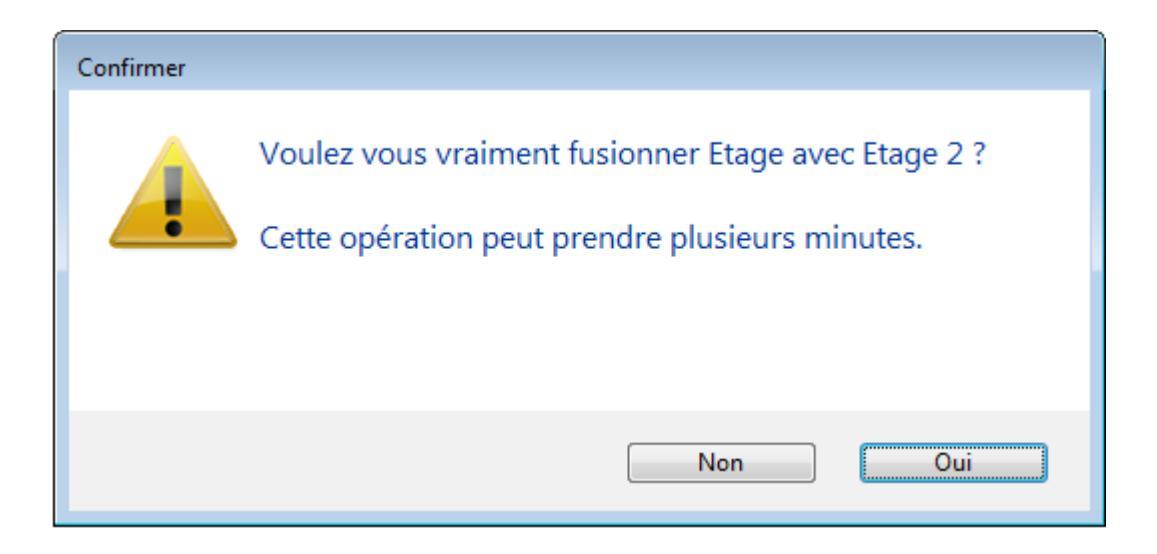

LSC vérifie alors les contraintes éventuelles et affiche, dans certains cas, l'alerte suivante :

| Confirmer |                                                                                                    |
|-----------|----------------------------------------------------------------------------------------------------|
|           | Il y a 6 EDL sur le nuage.<br>Si l'un de ses EDL comporte l'élément à fusionner il<br>n'existera plus dans la composition des lots en cours<br>d'édition sur la tablette.<br>Souhaitez vous continuer ? |
|           | Non Oui                                                                                                    |

Si vous faites "OUI", il peut y avoir des conséquences sur les EDL "en cours". Dans ce cas, il est préférable de dire "NON" et d'y revenir ultérieurement.

Donc OUI lance le traitement et vous fait un compte rendu à l'issue de celui-ci :

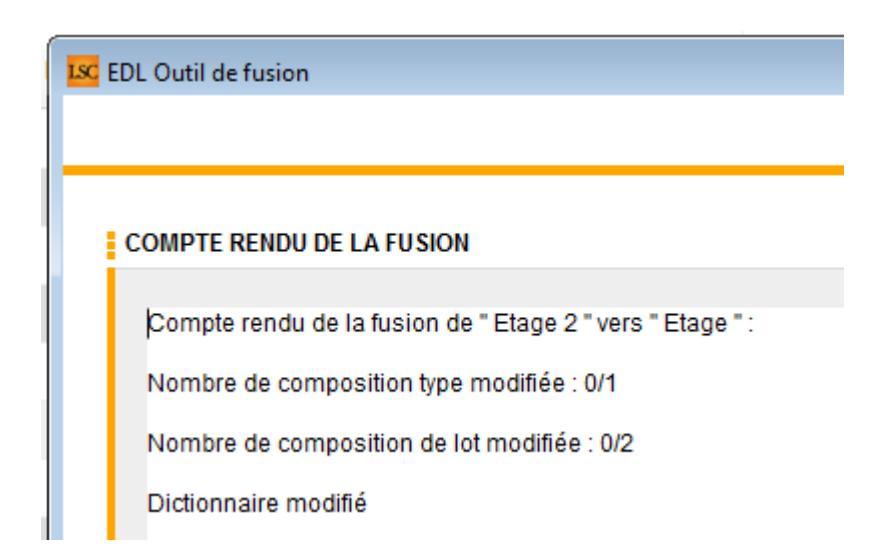

Pour revenir à l'écran précédent pour faire une autre fusion ou pour quitter cette fenêtre, passez par le bouton **RETOUR**